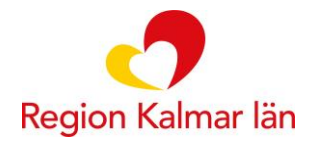

- Favoritmarkera INTE några varor det är redan gjort då det finns listan för det fasta sortimentet under Akut och Buffertförråd.
- För att hitta till det fasta sortimentet för kommunala akutförråden, se bild 1 och 2
- Välj varor enligt bild 3
- Om varan är restnoterad eller om inget antal är möjligt att välja, finns knappen Alternativ. Om du klickar på antalet eller på knappen Alternativ, kommer erbjudandet om alternativ vara fram. Den kan dock inte beställas! Se bild 4.
- Meddela ApoEx tel: 010-101 80 56 eller mail <u>apokalmar@apoex.se</u> och/eller samordnare läkemedelsförsörjning, <u>hanna.ilke@regionkalmar.se</u> vad är det för vara, som inte går att beställa. Varan kommer, om möjligt, att bytas ut i systemet och behöver därefter beställas på nytt. Om akut behov måste beställaren kontakta ApoEx för att lösa problemet.

|                                                                                                    |                                                       |                                                                                                    |                                                    | ∩ ☆ @                          |
|----------------------------------------------------------------------------------------------------|-------------------------------------------------------|----------------------------------------------------------------------------------------------------|----------------------------------------------------|--------------------------------|
| Arkiv Redigera Visa Favoriter Verktyg Hjalp                                                                                                    |                                                       |                                                                                                    | * • • • • •                                        | »                              |
| Cooge Cooge C | uutomat 🍘 Antidotregistret 🖉 Heroma 🖉 Concise 🛄 Apoex | W LV 📄 Platina                                                                                                    |                                                    | 010-10 10 222 support@apoex.se |
| 🗮 Alla kategorier 👻 🖈 Favoriter och 🖾 🖉 Licenser 🛛 🚚 Hantera beställningar                                                                                                    |                                                       |                                                                                                    |                                                    |                                |
| Slutför beställning                                                                                                    |                                                       | Har du glömt                                                                                                    | något?                                             | ^                              |
| ⊘ Adress                                                                                                    | Emmaboda HC- ssk exp, Trädgårdsg 8, Rådhusgatan 14    | Produkterna nedan köj<br>information                                                                                  | os ofta tillsammans med produkterna i din varuk    | org. Klicka för mer            |
| © Leveransmetod                                                                                                    | ApoEx Normalorder                                     | an Ale Ma Ma das                                                                                                    | Xylocain Dental Adrenalin                          | Oviss leveranstid              |
| C Leveransdatum                                                                                                    | 2016-11-09                                            | ** Filestati fuettat<br>eksentiti<br>Himpite - U.A mikrogranishi<br>uturukututur<br>attaga mikrogrami<br>minimitettar | självaspirerande<br>100 x 1,8 ml                   | 506,68 kr<br>2,81 kr / ml      |
| Uaij leveransdatum 2016-11-09                                                                                                    |                                                       | 2222222222                                                                                                    | 20 mg/ml + 12,5 µg/ml Injektionsvätska,<br>Iösning | Antal 👗                        |
| Leverans sker på onsdag om 2 dagar.                                                                                                    |                                                       |                                                                                                    | Stamlösning Till Dakins APL                        | Hager                          |
| O Varukorg                                                                                                    | 0 produkter                                           |                                                                                                    | 100 ml<br>Dentallösning                            | 24 kr<br>0,24 kr / ml          |
| Du har inte lagt till några varor ännu. Lägg till några varor för att påbörja en ny beställning.                                                                                                    |                                                       |                                                                                                    |                                                    | Antal 🔺                        |
| Kampanjkod                                                                                                    |                                                       |                                                                                                    | Natriumvätekarbonat APL                            | Llager                         |
| © Övrigt                                                                                                    |                                                       | 10 x 20 ml<br>2 % Dentallösning                                                                                       | 207 kr<br>1,03 kr / ml                             |                                |
| Meddelande till ApoEx                                                                                                    |                                                       | -                                                                                                    |                                                    | Antal 🔺                        |
|                                                                                                    |                                                       | Classed Dealer                                                                                                    | Citanest® Dental Octapressin                       | llager                         |
|                                                                                                    |                                                       | NUMBER                                                                                                    | självaspirerande<br>100 x 1,8 ml                   | 528,20 kr<br>2,93 kr / ml      |
|                                                                                                    |                                                       | **********                                                                                                    | 30 mg/ml + 0,54 μg/ml Injektionsvätska,<br>lösning | Antal                          |
|                                                                                                    | Bekräfta beställning                                  |                                                                                                    |                                                    |                                |
|                                                                                                    |                                                       |                                                                                                    |                                                    |                                |
|                                                                                                    |                                                       |                                                                                                    |                                                    |                                |
| © ApoEx AB 2016                                                                                                    |                                                       |                                                                                                    |                                                    | € 100 % ·                      |
| 🚱 🧀 📇 🗣 💵 😰 🔯                                                                                                    |                                                       |                                                                                                    | to 🗠 💿 🏟 🖇 🔍 🛇 🕽 🦉 🤻                               | 12:02<br>2016-11-07            |

## Bild 1. Efter inloggning, klicka på knappen Favoriter och listor:

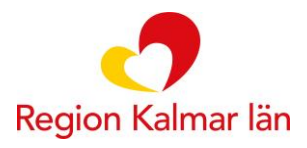

## Bilaga till Rutin för beställning av läkemedel till kommunala akutförråden INSTRUKTION FÖR BESTÄLLNING I CARE, APOEX BESTÄLLNINGSSYSTEM

Bild 2. Därefter på knappen Akut och Buffertförråd (även listan som finns innan klick till Akut och Buffertförråd kan se lika ut, men behöver inte – där kan ni själva ha "råkat" favoritmärka varor och därmed är den listan inte rätt/fullständig)

| O https://care.apoex.se/ | #/items/favor             | tes             | Gr 📾 C 🔾 ApoEx Care 🛛 🗙                                                          |                                                                  |                                  |                              |                 |
|--------------------------|---------------------------|-----------------|----------------------------------------------------------------------------------|------------------------------------------------------------------|----------------------------------|------------------------------|-----------------|
| Redigera Visa Favoriter  | Verktyg Hja<br>Google 🦳 k | lp<br>om & aå i | 🛞 Min telefon 🔊 Telekatalog 🖉 Raindaare 🖉 Edge 🖉 EASS 🔝 Autor                    | at 🦚 Antidotregistret 🗃 Heroma 🗿 Concise 🗔 ApoEx 🥢 LV. 🚍 Platina | " 💩 🕶 🖾 🔻                        | 🗈 🖷 💌 Sida 🕶 Säkerhet        | ▼ Verktva ▼ 🕯   |
|                          | and shat                  | <b>,</b> -      |                                                                                  |                                                                  |                                  |                              | 010-10 10 222   |
|                          | odukt                     |                 |                                                                                  | 4                                                                | *                                | × • •                        | support@apoex.s |
| lla kategorier 👻 🔶 Fav   | voriter och li            | stor            | 🛛 Licenser 🛛 💭 Hantera beställningar                                             |                                                                  |                                  | 📜 Inget i varukorgen         | → Till kass     |
| oriter och listor 🛛 🚹    | Visa alla 1               | voriter         |                                                                                  |                                                                  | ♦ Dra favoriter åt vänster för e | tt lägga till dem i en lista | ⊖ Skriv ut      |
| Visa alla favoriter      |                           | ≓ '             | 158883 Airomir 0,1 mg/dos 200 dos(er) Inhalationsspray, suspension               |                                                                  | 24,15 kr                         |                              | Antal 🌲         |
| Mina köp, topp 50        | /*                        | ≓ 4             | 414615 Alvedon® 1 g 10 st Suppositorium                                          |                                                                  | 29,38 kr                         |                              | Antal 🌲         |
| Populära produkter       | *                         | ≓ (             | 097621 Alvedon® 500 mg 100 st Filmdragerad tablett                               |                                                                  | 12 kr                            |                              | Antal 🌻         |
|                          | *                         | ≓ (             | 007997 Betapred 0,5 mg 30 st Tablett                                             |                                                                  | 21,58 kr                         |                              | Antal 🌻         |
| Akut och Buffertförråd   | *                         | ≓ 4             | 441469 Doxyferm® 100 mg 10 st Tablett                                            |                                                                  | 11 kr                            |                              | Antal 🛔         |
|                          | *                         | ≓ '             | 156528 Furadantin® 50 mg 15 st Tablett                                           |                                                                  | 20,75 kr                         |                              | Antal 🛟         |
| Läkemedel                | *                         | ≓ :             | 390849 Furix® 40 mg 100 st Tablett                                               |                                                                  | 20 kr                            |                              | Antal 🍦         |
|                          | * 8                       | ≥ ≓ :           | 386888 Glucagon Novo Nordisk 1 mg (1 ie) 1 st Pulver och vätska till injektionsv | ätska, lösning i förfylld spruta                                 | 162,51 kr                        |                              | Antal 🍦         |
|                          | *                         | ≓ !             | 531020 Glytrin® 0,4 mg/dos 200 dos(er) Sublingualspray                           |                                                                  | 85,19 kr                         |                              | Antal 🌻         |
|                          | * <                       | > ≓ `           | 181503 Heminevrin® 300 mg 25 st Kapsel, mjuk                                     |                                                                  | 62,50 kr                         |                              | Antal 🍦         |
|                          | *                         | ≓ (             | 096716 Innohep⊗ 4500 anti-xa ie 10 st Injektionsvätska, lösning, förfylld spruta |                                                                  | 257,07 kr                        |                              | Antal 🛔         |
|                          | *                         | ≓ !             | 538025 Klorhexidinsprit Fresenius Kabi 5 mg/ml 250 ml Kutan lösning              |                                                                  | 19,68 kr                         |                              | Antal           |
|                          | *                         | ≓ 1             | 113894 Kåvepenin® 1 g 20 st Filmdragerad tablett                                 |                                                                  | 36,47 kr                         |                              | Antal 🛔         |
|                          | *                         |                 | 037317 Kåvepenin® 250 mg 30 st Granulat till oral suspension i dospåse           |                                                                  | 192 kr                           |                              | Antal 🛔         |
|                          | *                         |                 | 093725 Metolazon 5 mg 100 st Tablett                                             |                                                                  | 1 910 kr                         |                              | Antal 🛔         |
|                          | * <                       | > = 1           | 551867 Midazolam Accord 5 mg/ml 10 x 1 ml Injektions-/infusionsvätska, lösnir    | ig                                                               | 26,80 kr                         |                              | Antal 🍦         |
|                          | *                         | =               | 424903 Morfin Meda 10 mg 49 x 1 st Tablett                                       |                                                                  | 212,36 kr                        |                              | Antal 🌻         |
|                          | *                         | =               | 129775 Morfin Meda 10 mg/ml 10 x 1 ml Injektionsvätska, lösning                  |                                                                  | 68,71 kr                         |                              | Antal 🍦         |
|                          | *                         | 1               | 210352 Natr-Klor Microspol 9 mg/ml 20x30 ml Natriumklorid                        |                                                                  | 59,99 kr                         |                              | Antal 🛟         |
|                          | *                         | 3               | 281287 Natriumklorid Spol Ecota 9 mg 12x250 ml                                   |                                                                  | 93,60 kr                         |                              | Antal 🛟         |
|                          | *                         |                 | 533489 Robinul® 0,2 mg/ml 10 x 1 ml Injektionsvätska, lösning                    |                                                                  | 247,20 kr                        |                              | Antal 🛔         |

Bild 3. Nu kommer Du till det fasta sortimentet där Du ska välja produkter Du får beställa: Klicka på önskad varans antal, då hamnar varan i kundkorgen:

| Redigera Visa Favoriter<br>örslag på webbplatser 🔻 G | Verktyg Hjälp<br>Google 🥃 Kon | ê: ga 🛞 Min telefon 🛞 tekatalog 🗿 Raindance 🗿 Edge 🗿 FASS 🔝 Automat 🍘 Antidotregistret 🗿 Heroma 🗿 Concise 📊 ApoEx 🥠 LV 🥃 | Platina 🦉 🏠 💌 🔂 👻 🖬 💌 Sida 🕶 Säkerf                          | net 🕶 Verktyg 🕶               |
|------------------------------------------------------|-------------------------------|----------------------------------------------------------------------------------------------------|--------------------------------------------------------------|-------------------------------|
| Sök p                                                | rodukt                        | ٩                                                                                                    | * * * •                                                      | 010-10 10 22<br>support@apoer |
| a kategorier 👻 🔺 Fa                                  | voriter och listo             | 🕒 Licenser 🛛 🐗 Hantera beställningar                                                                                     | 1 produkt, 22,49 kt                                          | r → Till kas                  |
| iter och listor 🛛 🕕                                  | Akut och Bu                   | lertförråd                                                                                                    | ♦ Dra favoriter åt vänster för att lägga till dem i en lista | 🕀 Skriv i                     |
| Visa alla favoriter                                  |                               | ≓ 130286 Adrenalin 1 mg/ml 10 x 1 ml Injektionsvätska, lösning                                                           | 300 kr                                                       | Antal 🍦                       |
| Mina köp, topp 50                                    | *                             |                                                                                                    | 24,15 kr                                                     | Antal                         |
| opulära produkter                                    | *                             | ≓ 414615 Alvedon® 1 g 10 st Suppositorium                                                                                | 29,38 kr                                                     | Antal                         |
|                                                      | *                             |                                                                                                    | 12 kr                                                        | Antal                         |
| akut och<br>Buffertförråd                            |                               | I 156341 Alvedon® 500 mg 20 st Brustablett                                                                               | 24,34 kr                                                     | Antal                         |
|                                                      |                               |                                                                                                    | 62,42 kr                                                     | Antal                         |
| äkemedel                                             | *                             | align="right"> 007997 Betapred 0,5 mg 30 st Tablett                                                                      | 21,58 kr                                                     | Antal                         |
| ra favoriter hit för att ta 👘<br>ort dem från listan |                               | ≓ 008938 Betapred 4 mg/ml 5 x 1 ml lnjektionsvätska, lösning                                                             | 32,56 kr                                                     | Antal                         |
|                                                      |                               | ≓ 125608 Desioratadine 5 mg 30 st Filmdragerad tablett                                                                   | 28,78 kr                                                     | Antal                         |
|                                                      |                               |                                                                                                    | 22,49 kr                                                     | 1                             |
|                                                      |                               | 🛱 185060 Emerade 300 µg 2 st Injektionsvätska, lösning i förfylld injektionspenna                                        | 680,80 kr                                                    | 4 ernativ                     |
|                                                      |                               | 🛱 134539 Emerade 500 µg 2 st Injektionsvätska, lösning i förfylld injektionspenna Leverantörs                            | sinformation saknas 715,95 kr                                | Antal                         |
|                                                      |                               | ≓ 500423 Flucloxacillin Orion 500 mg 30 st Filmdragerad tablett                                                          | 58,48 kr                                                     | Antal                         |
|                                                      | *                             | ≓ 156528 Furadantin® 50 mg 15 st Tablett                                                                                 | 20,75 kr                                                     | Antal                         |
|                                                      |                               | ≓ 130435 Furix® 10 mg/ml 5 x 4 ml Injektionsvätska, lösning                                                              | 8,60 kr                                                      | Antal                         |
|                                                      |                               | 🛱 039778 Furosemid Copyfarm 40 mg 98 st Tablett Leverantörs                                                              | sinformation saknas 18,70 kr                                 | Antal                         |
|                                                      | * 🕲                           | 🛱 386888 Glucagon Novo Nordisk 1 mg (1 ie) 1 st Pulver och vätska till injektionsvätska, lösning i förfylld spruta       | 162,51 kr                                                    | Antal                         |
|                                                      |                               | ≓ 072397 Glukos Fresenius Kabi 300 mg/ml 20 x 10 ml Injektionsvätska, lösning                                            | 141,20 kr                                                    | Antal                         |
|                                                      | *                             | ≓ 531020 Glytrin® 0,4 mg/dos 200 dos(er) Sublingualspray                                                                 | 85,19 kr                                                     | Antal                         |
|                                                      |                               | 467993 Haldol® 5 mg/ml 5 x 1 ml Injektionsvätska, lösning                                                                | 50 kr                                                        | Antal                         |
|                                                      | φ 💠                           | 320796 Heminevrin® 300 mg 50 x 1 st Kapsel, mjuk Leverantörr                                                             | sinformation saknas 200 kr                                   | Antal                         |

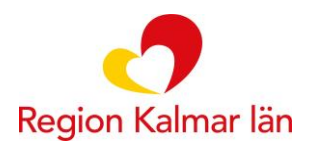

## Bilaga till Rutin för beställning av läkemedel till kommunala akutförråden INSTRUKTION FÖR BESTÄLLNING I CARE, APOEX BESTÄLLNINGSSYSTEM

Bild 4. Om det kommer upp en valmöjlighet till alternativ vara t.ex. om den valda varan är restnoterad, klicka på knappen Behåll vara (ApoEx utför bytet):

| C > O https://care.apoex.se/                         | #/items/favorites | . t id=116483      | 、                                                                | ×                                                |                                                   |                             | î ★ @                             |
|------------------------------------------------------|-------------------|--------------------|------------------------------------------------------------------|--------------------------------------------------|---------------------------------------------------|-----------------------------|-----------------------------------|
| Arkiv Redigera Visa Favoriter                        | Verktyg Hjälp     |                    |                                                                  |                                                  |                                                   |                             |                                   |
| 🎲 🐌 Förslag på webbplatser 👻 G                       | Google 🧿 Kom      | n & gå 🕐 Min Mefon | 🕞 Telekatalog 🧃 Raindance 🧃 Edge 🧃 FAS                           | iS 📔 Automat 🛞 Antidotregistret 🎒 Heror          | na 🗿 Concise 🛅 ApoEx 🥠 LV 🚘 Platina 🤺             | 🧴 📩 🔻 🖾 👻 🚍 🖶 👻 Sida 🕶 Säke | rhet 🔻 Verktyg 🕶 🔞 🕶 🦷            |
|                                                      | rodukt            |                    |                                                                  |                                                  | Q                                                 | * * * •                     | 010-10 10 222<br>support@apoex.se |
| 📰 Alla kategorier 👻 🔺 Fav                            |                   |                    | 🛲 Hantera be. 🕬ningar                                            |                                                  |                                                   |                             |                                   |
| Councilian and linker                                | N 83              | ≓ 130286 Adrenali  | Emerade 500 µg 2 s Injektionsvätsk                               | ka, lösning i förfylld injektionspenna (         | 134539) ×                                         |                             | Antal                             |
| Favoriter och listor                                 | *                 |                    | r0,                                                              |                                                  |                                                   | 24,15 kr                    | Antal                             |
| ★ Visa alla favoriter                                | *                 |                    | n®<br>Emerade 500 up 2 st Injektionsvätska Jösnin                | on Schuld injektionspenna (134539) är restord    | erad med oklart leveransdatum. Vi råder er därför | 29,38 kr                    | Antal 🐥                           |
| A Mina köp, topp 50                                  | *                 |                    | n8 att istället välja artiklarna nedan. Fyll i önskat            | antal ob kyck på Enter för att genomföra utby    | let.                                              | 12 kr                       | Antal                             |
| Populära produkter                                   |                   | ≓ 156341 Alvedon   | n®                                                               |                                                  |                                                   | 24,34 kr                    | Antal 🔹                           |
| Co. Alive and                                        |                   | # 015381 Betapre   | Utbytbara produkter                                              |                                                  |                                                   | 62,42 kr                    | Antal 🌲                           |
| Buffertförråd                                        | *                 | # 007997 Betapre   | ed I                                                             | ningstyp Innehåll                                | Pris                                              | 21,58 kr                    | Antal                             |
|                                                      |                   |                    | 041216 Emerade 500 µg 1 st injektion                             | nspenna injektionspenna                          | 357,98 kr Alternativ everanstid                   | 32,56 kr                    | Antal                             |
| Läkemedel                                            |                   |                    | atac                                                             |                                                  | Behåll vara Genomför utbyte                       | 28,78 kr                    | Antal                             |
|                                                      |                   | ≓ 380824 Doxyfen   | rmi                                                              |                                                  |                                                   | 22,49 kr                    | 1 1                               |
| Dra favoriter hit för att ta<br>bort dem från listan |                   | ≓ 185060 Emerade   | Kontakta vår kundtjänst på 010-10 10 222 om ni har några frågor. | 680,80 kr                                        | Alternativ                                        |                             |                                   |
|                                                      |                   | ≓ 134539 Emerad    | de 500 µg 2 st Injektionsvätska, lösning i förfylld inje         | ektionspenna                                     | Leverantörsinformation saknas                     | 715,95 kr                   | 1 🛊                               |
|                                                      |                   |                    | acillin Orion 500 mg 30 st Filmdragerad tablett                  |                                                  |                                                   | 58,48 kr                    | Antal 🔺                           |
|                                                      | *                 | ≓ 156528 Furadan   | ntin® 50 mg 15 st Tablett                                        |                                                  |                                                   | 20,75 kr                    | Antal +                           |
|                                                      |                   | # 130435 Furix® 1  | 10 mg/ml 5 x 4 ml Injektionsvätska, lösning                      |                                                  |                                                   | 8,60 kr                     | Antal                             |
|                                                      |                   |                    | mid Copyfarm 40 mg 98 st Tablett                                 |                                                  | Leverantörsinformation saknas                     | 18,70 kr                    | Antal                             |
| * @                                                  |                   | ≓ 386888 Glucago   | on Novo Nordisk 1 mg (1 ie) 1 st Pulver och vätska t             | till injektionsvätska, lösning i förfylld spruta |                                                   | 162,51 kr                   | Antal                             |
|                                                      |                   | ≓ 072397 Glukos F  | Fresenius Kabi 300 mg/ml 20 x 10 ml Injektionsväts               | ska, lösning                                     |                                                   | 141,20 kr                   | Antal                             |
|                                                      | *                 | ≓ 531020 Glytrin®  | © 0,4 mg/dos 200 dos(er) Sublingualspray                         |                                                  |                                                   | 85,19 kr                    | Antal                             |
|                                                      |                   | 467993 Haldol®     | 8 5 mg/ml 5 x 1 ml Injektionsvätska, lösning                     |                                                  |                                                   | 50 kr                       | Antal                             |
|                                                      | ☆                 | 320796 Hemine      | evrin® 300 mg 50 x 1 st Kapsel, mjuk                             |                                                  | Leverantörsinformation saknas                     | 200 kr                      | Antal                             |
|                                                      | ☆ 🕄 �             | 018562 Hemine      | evrin® 50 mg/ml 300 ml Oral lösning                              |                                                  |                                                   | 179 kr                      | Antal                             |
|                                                      |                   | ≓ 585661 Heparin   | n Leo 100 ie/ml 10 x 10 ml Injektionsvätska, lösning             |                                                  |                                                   | 242 kr                      | Antal                             |
|                                                      |                   |                    |                                                                  |                                                  |                                                   |                             | 🔍 100 % 👻                         |
| 🚱 🌔 📜 🤇                                              |                   | X 🛛 🛛 Р 🖹          |                                                                  |                                                  |                                                   | io 🛥 💁 🟟 🤱 🐨 🕥 🗈 🤹 🖏 (      | all () 12:11<br>2016-11-07        |